# **7** ¡Lea esto primero!

### Enhorabuena...

Por elegir una impresora de etiquetas Tally Dascom.

Dedique unos minutos a leer esta Guía de inicio rápido para familiarizarse con la impresora y su funcionamiento. Esta es una impresora de etiquetas sofisticada pero fácil de usar que ofrece carga sencilla de materiales de impresión y una conexión rápida, además de un potente sistema de configuración mediante menús.

Le guiaremos durante el desembalaje de la impresora, la conexión a un ordenador y la instalación del material de impresión, incluida una rápida autocomprobación de la impresora que garantiza su funcionamiento.

# Seguridad

No obstante, en primer lugar debe leer con atención las instrucciones de seguridad incluídas en esta Guía de inicio rápido y, con mayor detalle, en el manual de usuario incluído en el CD-ROM. El incumplimiento de estas precauciones de seguridad puede acarrear lesiones graves o daños materiales.

## Desembalaje de la impresora

- a. Desembale con cuidado la impresora y asegúrese de que la caja de la impresora contiene todos los artículos mostrados en la imagen situada al lado. En algunos casos, su proveedor o Tally Dascom pueden añadir otros artículos necesarios para su instalación concreta, como CD-ROM, cables o manuales adicionales. Las instrucciones para cada uno de estos artículos se incluyen dentro del paquete correspondiente.
- b. Si tiene alguna pregunta o si falta alguno de los artículos, diríjase inicialmente a su distribuidor. En caso contrario, encontrará los datos de las oficinas regionales de Tally Dascom en la contra portada de esta Guía de inicio rápido.
- c. La impresora se suministra con cinta adhesiva para mantener cerrada la cubierta superior. Simplemente retire la cinta y abra la carcasa levantando la cubierta superior hacia arriba y hacia atrás.
- d. No hay ninguna otra cinta adhesiva que sea preciso retirar y que mantenga el mecanismo cerrado durante su transporte. Retire la cinta y el papel adherido tirando con cuidado para separarla de la carcasa.

## Contenido de la caja

Los siguientes artículos se encuentran solamente en las cajas de la 7206 y 7206-300:

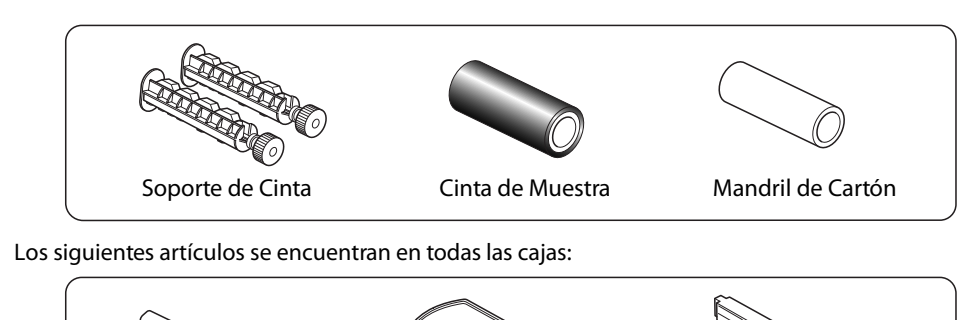

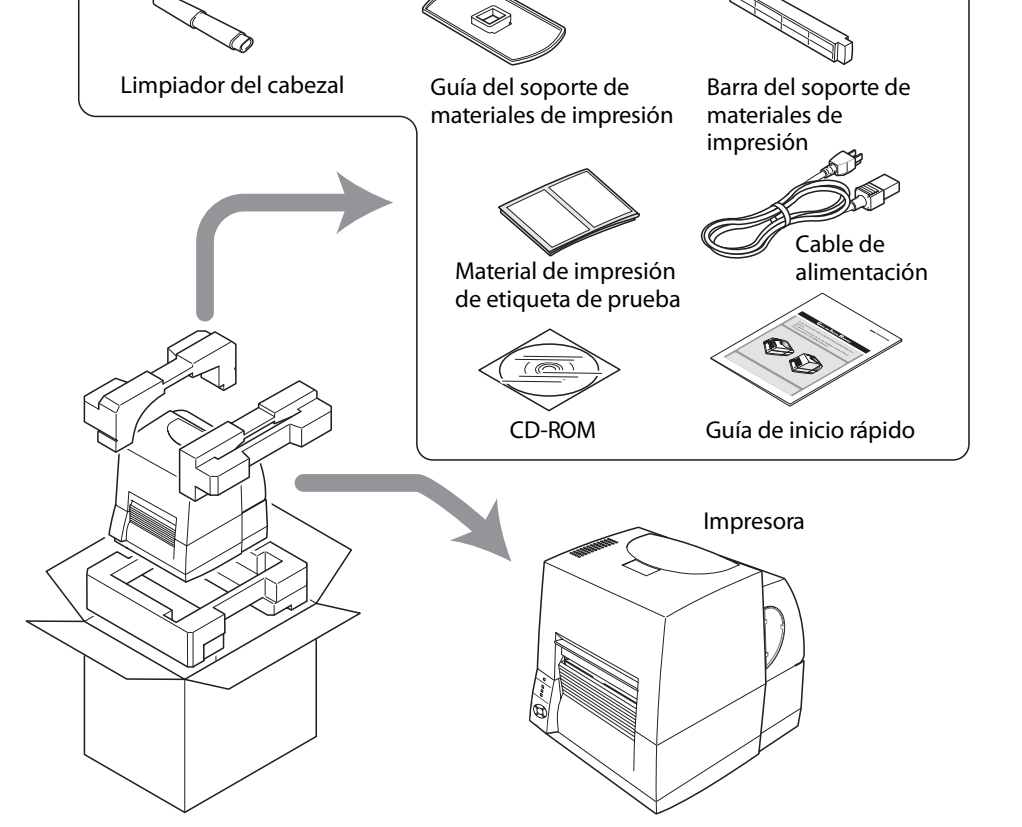

# **Z** Conexión a una toma eléctrica a. Asegúrese de que el interruptor de alimentación de la impresora está apagado. b. Conecte el conector del cable de alimentación a la entrada para cable de alimentación de la impresora. c. Enchufe el conector del cable de alimentación a la toma de corriente de C.A.

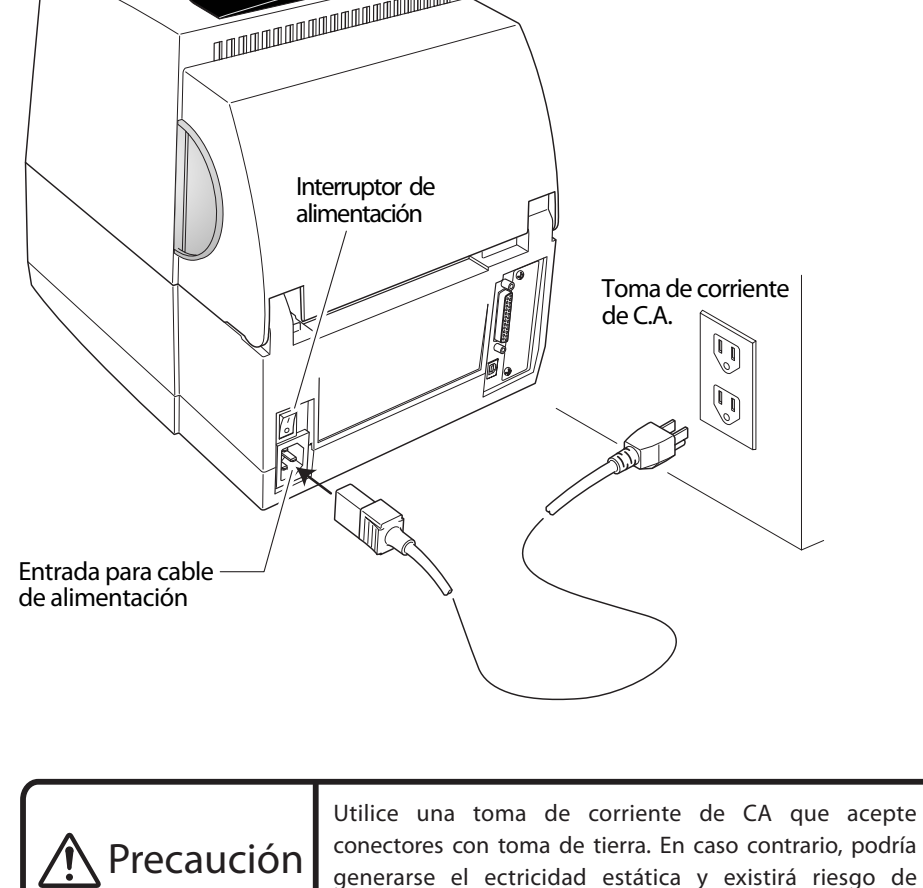

descarga eléctrica.

## Conexión a un ordenador

Este producto dispone de dos interfaces para recibir datos de impresión: un puerto en serie (RS232C) y un puerto USB (USB1.1). Su distribuidor puede añadir opcionalmente un interfaz interno Ethernet, un interfaz IEEE1284 paralelo o un interfaz LAN inalámbrico. En el caso de que utilice un interfaz de red opcional, deberá ponerse en contacto con su distribuidor de Tally Dascom.

Para conectar el cable, proceda de la siguiente forma:

- a. Apague los interruptores de alimentación de la impresora y el ordenador.
- b. Conecte un extremo del cable de interfaz al conector de interfaz situado en la parte posterior de la impresora y asegúrelo con los bloqueos o tornillos de bloqueo si se encuentran disponibles.
- c. Conecte el otro extremo del cable de interfaz al conector de interfaz del ordenador y asegúrelo con los bloqueos o tornillos de bloqueo si se encuentran disponibles.

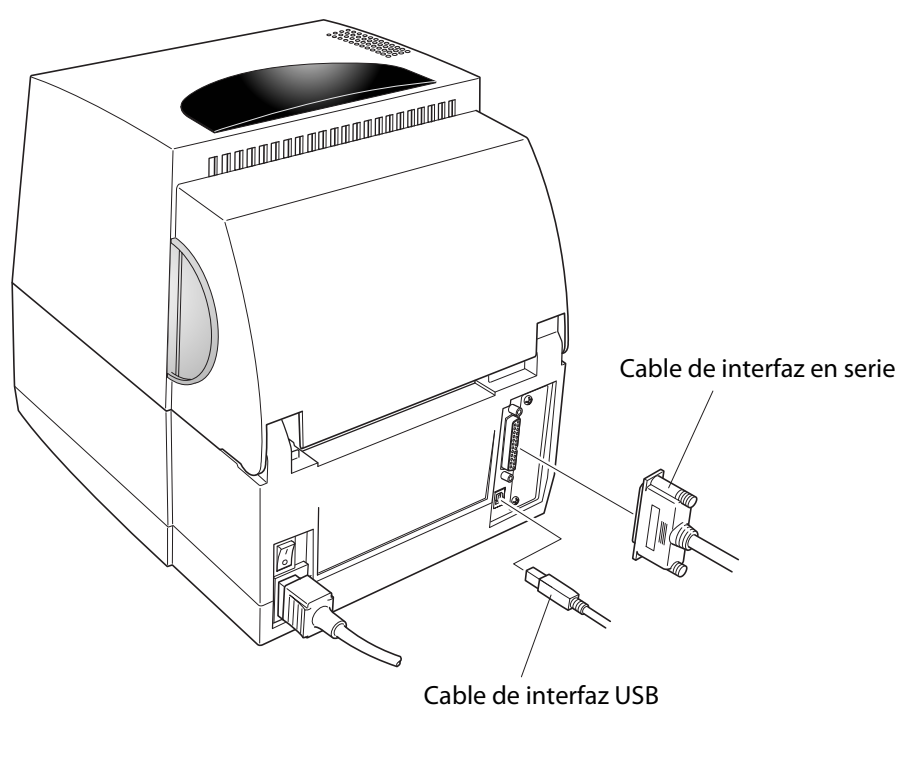

cualquier otro estado.

b. En el caso de que se hayan derramado en el interior del equipo productos químicos líquidos, en aerosol o en Cuando el conector o el cable de alimentación estén dañados o el cable esté deshilachado.

- 35. Desconecte este producto de la toma corriente y acuda a personal de servicio cualificado en las siguientes . está instalada cerca del equipo y es fácilmente accesible. 14. Debe utilizarse el conector de alimentacion para desconectar la alimentacion. Asegurese de que la toma electrica
- cualquier reparación que deba realizarse en dichos compartimentos. exponerle a puntos de tensión eléctrica peligrosos o a otros riesgos. Acuda al personal de servicio técnico para este manual. La apertura o extracción de cubiertas en las que se indica ODo Not RemoveO (no extraer) puede
- 13. No intente nunca reparar ni desmontar este producto por su cuenta, salvo de la manera descrita en otros lugares de fuego o una descarga eléctrica. No derrame ni salpique nunca líquidos de ningún tipo sobre el producto. puntos con tension electrica peligrosa o producir cortocircuitos entre las distintas piezas, lo que podría originar 12. No introduzca nunca objeto alguno en este producto a través de las ranuras de la carcasa, ya que podrian tocar
- .V021 ab emot enu eteq conectados a la toma delectrica corriente no supera los, vol evente de 220/240V y los 1 amperios cable alargador no supera el amperaje del cable alargador. Asimismo, asegúrese de que el total de productos
- 11. Si utiliza un cable alargador con este producto, asegúrese de que el amperaje total de los productos conectados al No tire del cable de corriente ni del cable de datos ni los someta a tension. 10. No coloque nada sobre el cable de corriente. No coloque este producto en lugares donde el cable pueda ser pisado.
- tiêrra. un electricista para sustituir la toma eléctrica antigua. No inutilice la función de seguridad del conector con toma de objetivo proporcionar seguridad. Si no puede introducir el conector en la toma eléctrica, póngase en contacto con
- sólo puede conectarse a una toma eléctrica con toma de tierra. Se trata de una característica que tiene como Este producto está equipado con un conector de tres patillas, una de las cuales sirve de toma de tierra. Este conector seguro del tipo de corriente disponible, consulte a su distribuidor o a la compañía local de electricidad.
- Este producto debe utilizarse con el tipo de tuente de alimentación indicado en la etiqueta informativa. Si no está .ebeubabe nöibelitnev enu ab eproqsib aup
- en las proximidades de éstos. Este producto no debe situarse nunca en un espacio de instalación cerrado, a no ser aperturas quedarian bioqueadas. Este producto no debe situarse nunca sobre un radiador u otra fuente de calor n aperturas. No coloque el producto sobre una cama, un sota, una altombra u otra superficie similar, ya que las λ. Para asegurar un funcionamiento fiable del producto γ protegerlo de recalentamientos, no bloquee ni cubra estas
- proporcionar ventilación. Las ranuras y aperturas que presenta la carcasa, así como los lados posterior o inferior, tienen como objetivo
  - graves daños en el producto y lesiones a las personas situadas alrededor.
- 5. No coloque este producto en un carro, soporte o mesa inestable. El producto podría caer, lo que puede provocar laboratorio, ni en lugares donde exista mucho aceite, polvo, sal o particulas de hierro. 4. No utilice este producto cerca de agua o en lugares donde puedan producirse reacciones químicas, como un
- húmedo que sólo deberá aplicar después de desconectar la impresora de la toma eléctrica. disolventes, tricloroetileno, bencina, acetona o productos quimicos similares. Utilice para la limpieza un pano
- Desconecte este producto de la toma corriente antes de limpiarlo. No utilice limpiadores liquidos ni en aerosol, Respete todas las advertencias e instrucciones marcadas en el producto.
  - Lea estas instrucciones en su integridad y guárdelas para consultarlas en el futuro.

lesiones graves o incluso la muerte.

seguridad. El incumplimiento de estas precauciones puede acarrear lesiones, danos materiales o, en casos extremos, Para un funcionamiento seguro de la impresora, lea detenidamente las siguientes instrucciones de funcionamiento y

. Este dispositivo no está diseñado para ser utilizado en una estación de trabajo de video, de conformidad con Bildscharb V. (A)db

- Este producto ha sido sometido a las pruebas estipuladas en EN ISO 777 O2 γ tiene un nivel de salida acústica inferior a 55
  - Directiva sobre EMC (2004/108/EC) /EN55022, EN55024, EN61000-3-2 y EN61000-3-3
    - Directiva sobre baja tensión (2006/95/EC) /EN60950-1 La marca CE indica el cumplimiento de los siguientes criterios y disposiciones:

Declaración de cumplimiento para usuarios europeos

- derechos de los legitimos propietarios de las distintas marcas comerciales. 30. En este manual se mencionan marcas comerciales o registradas de otras empresas. Tally Dascom reconoce los
- Jennem 29. Si faltan páginas en este manual o están mal ordenadas, póngase en contacto con nosotros para obtener un nuevo
  - 28. Póngase en contacto con nosotros si detecta errores o ambigüedades en este manual. de datos debidos a fallos, reparaciones, inspecciones, etc.
- la alimentación. No asumimos responsabilidad alguna por daños o pérdidas de beneficios provocados por pérdidas 27. Los datos contenidos en la impresora son temporales. Por consiguiente, todos los datos se pierden si se interrumpe
- usuario ni por su uso en un entorno inadecuado. 26. No asumimos responsabilidad alguna por daños provocados por un uso erróneo de la impresora por parte del
  - distintos de los productos designados en este documento.
- 25. No asumimos responsabilidad alguna por problemas derivados del uso de productos opcionales y consumibles documento, con independencia de si contiene o no errores, omisiones o defectos de impresion. 24. No asumimos responsabilidad alguna por daños provocados por el uso de la información contenida en este
- brevio. 23. Queda prohibida la reproducción, transferencia o transmisión del contenido de este manual sin consentimiento
  - 22. El contenido de este manual puede cambiar sin previo aviso.
  - alimentación de la toma eléctrica.
- 21. Si se produce un problema durante la impresión, detenga la impresora inmediatamente y desenchute el cable de .nòiɔɛzilitu errores de funcionamiento. No utilice herramientas u objetos con bordes afilados, como un bolígrafo, para su
- 20. Utilice el panel de control correctamente. Una manipulación brusca y descuidada puede provocar problemas o 19. No abra la impresora mientras esté imprimiendo.
- 18. Cuando la cubierta esté abierta, tenga cuidado con las esquinas de ésta, ya que podrían provocarle heridas. cubierta podria cerrarse de golpe y provocarle lesiones.
- 17. Asegúrese de que, al abrir la cubierta superior, ésta hace el recorrido completo. Si sólo se abre parcialmente, la alcance de los niños. Si un niño metiera la cabeza en la bolsa, podría morir por asfixia.
- 36. Deshágase de la bolsa de plástico del embalaje o guárdela en un lugar seguro. Mantenga dicha bolsa fuera del f. Si el producto muestra un cambio perceptible en su funcionamiento que indica que requiere reparación. e. Si el producto ha recibido golpes o ha caido al suelo o si la carcasa está dañada.
- runcionamiento dei producto. normalmente hace necesaria una reparación mayor por parte de un técnico cualificado para restablecer el
- describen en las instrucciones de uso, ya que el ajuste inadecuado de otros controles puede provocar daños y d. Si el producto no funciona con normalidad siguiendo las instrucciones de uso. Ajuste sólo los controles que se c. Si el producto ha estado expuesto a la lluvia, al agua o a una humedad excesiva

Para obtener más información..

Para obtener más información e instrucciones más detalladas de uso de la impresora, consulte el manual del usuario completo incluido en el CD-ROM que se suministra con

la impresora. Como alternativa, puede descargar el manual del usuario y datos

adicionales de los sitios Web de Tally Dascom que figuran a continuación.

Instrucciones de seguridad (que deben seguirse estrictamente)

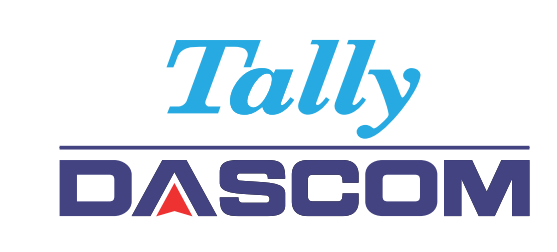

# Guía de instalación 7106 7206 Impresora térmica

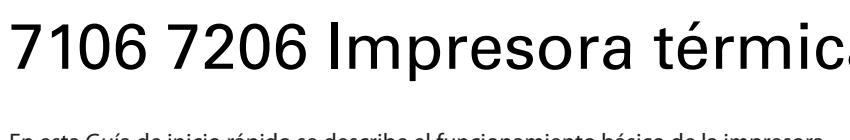

En esta Guía de inicio rápido se describe el funcionamiento básico de la impresora. Para obtener instrucciones de uso más detalladas, consulte el Manual del usuario incluido en el CD-ROM suministrado.

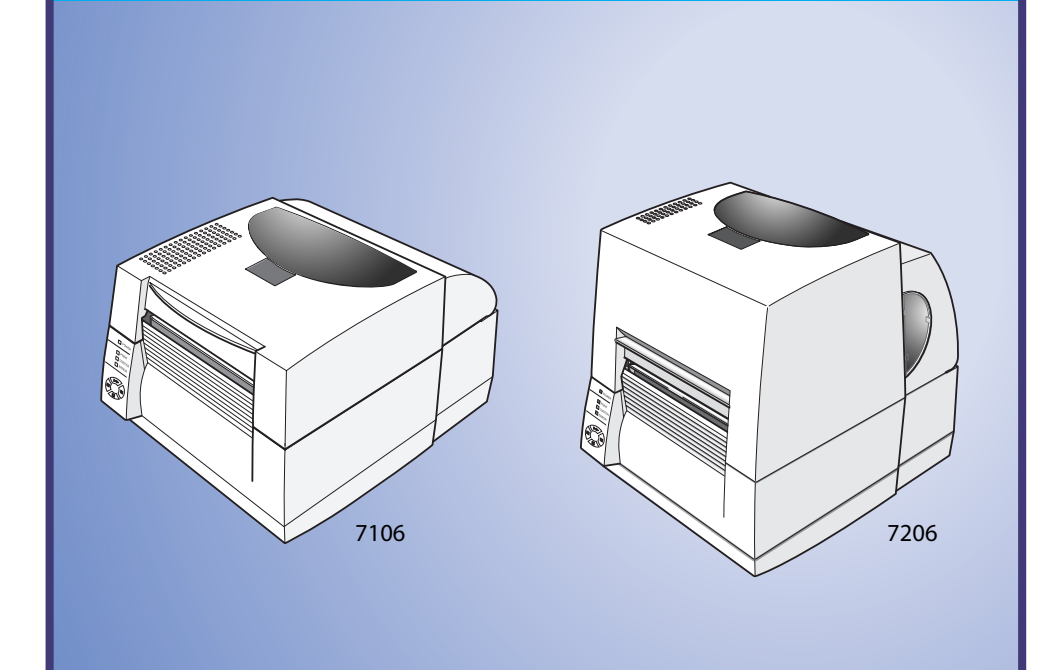

FRANCE DASCOM Europe GmbH 117 Avenue Victor Hugo 92100 Boulogne-Billancourt France Phone: +33 (1)73 02 51 98

RUSSIA and CIS DASCOM Europe GmbH Representation Moscow Leninsky Prospekt 95a, Office 322 119313 Moscow, Russian Federation Phone: +7 (495) 984 70 65 Fax: +7 (495) 984 56 42

CEE DASCOM Europe GmbH Europaring F15 301 2345 Brunn a. G. Phone: +43 (1) 236 01 70 10 www.dascom.com

#08-22, Lam Soon Industrial Building Austria

www.dascom.com

www.dascom.com

www.dascom.com AMERICAS DASCOM Americas Corporation 421 W. Main Street Waynesboro, VA 22980 LISA Phone: +1 (877) 434 13 77 www.dascom.com

DASCOM REPRESENTATIVES

DASCOM Europe GmbH

Tel.: +49 (0) 731 2075

www.dascom.com

UNITED KINGDOM

ViewPoint, Basing View,

Basingstoke, Hampshire RG21 4RG, England

Phone: +44 (0) 1256 481481

Fax: +44 (0) 1256 481400

DASCOM GB Ltd

www.dascom.com

DASCOM AP Pte Ltd

63 Hillview Avenue

Singapore 669569

Fax: +65 6760 1066

Phone: +65 6760 8833

SINGAPORE

Fax: +49 (0) 731 2075 100

GERMANY

Heuwea 3

D-89079 Ulm

Deutschland

All rights reserved © July 2010 DASCOM Europe GmbH Printed in China

379854a-SP JM74996-00F

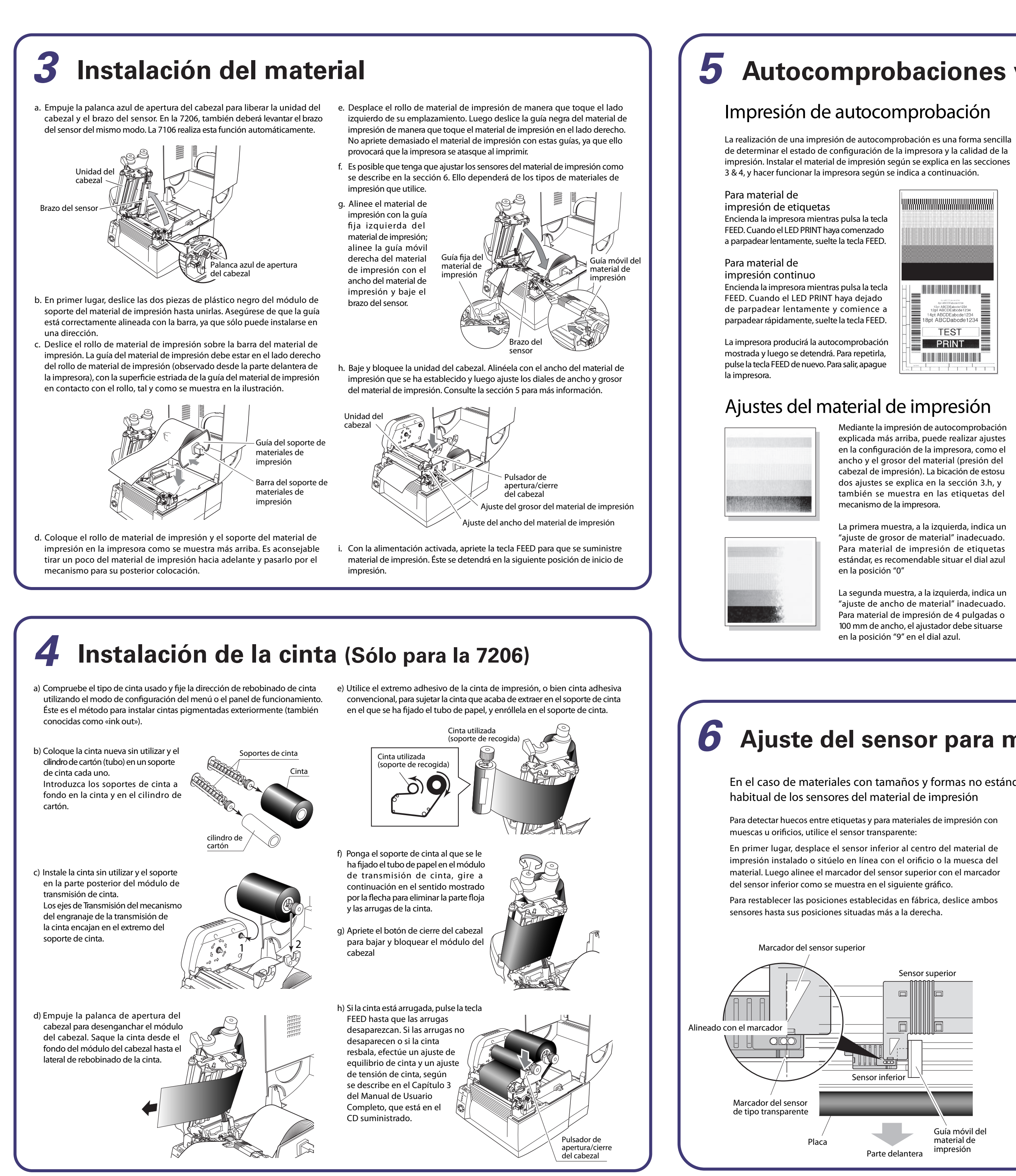

# **5** Autocomprobaciones y configuración de la impresora

La primera muestra, a la izquierda, indica un "ajuste de grosor de material" inadecuado. Para material de impresión de etiquetas estándar, es recomendable situar el dial azul

La segunda muestra, a la izquierda, indica un "aiuste de ancho de material" inadecuado. Para material de impresión de 4 pulgadas o 100 mm de ancho, el ajustador debe situarse

Si la impresora se enciende mientras se pulsa la tecla MODE/REPEAT, la impresora entra en el modo de configuración mediante menús. En este modo, es posible cambiar la configuración de la impresora utilizando el sistema de menús.

Menú de configuración de la impresora

Durante el modo de configuración mediante menús, el LED CONDITION permanece encendido. Debe haber material de impresión instalado en la impresora para poder utilizar el sistema de menús.

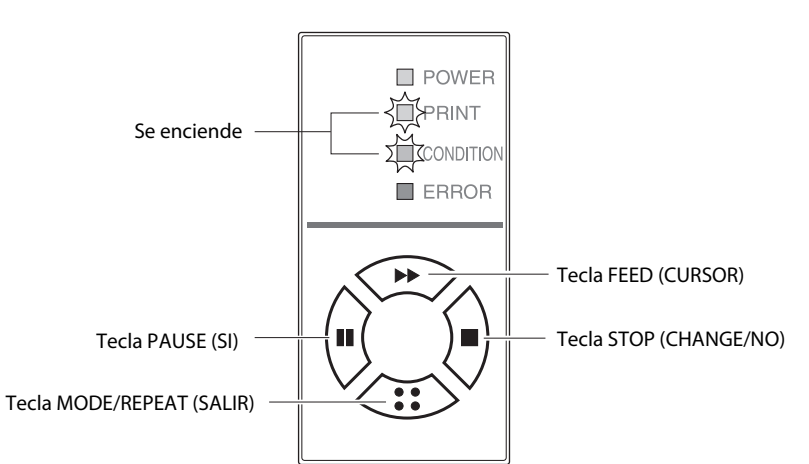

Funciones de las teclas

Después de imprimirse cada uno de los elementos del menú, la impresora también imprimirá la función de cada uno de los botones. Éstos varían ligeramente en función del menú seleccionado, aunque generalmente se ajustan a las siguientes directrices:

**Tecla PAUSE (SI):** Se pulsa para seleccionar la opción de menú actual o para guardar la nueva configuración, tras lo cual avanza al siguiente menú.

Tecla STOP (CHANGE/NO): Durante el cambio de un valor de menú (como la temperatura del cabezal, por ejemplo), la pulsación de esta tecla muestra el siguiente valor disponible en el menú pero no guarda la configuración. En el menú principal ("main menu"), al pulsar esta tecla se pasa al siguiente menú disponible.

Tecla FEED (CURSOR): En algunas opciones de menú, como la de la temperatura del cabezal, sólo puede cambiarse un dígito. Esta tecla mueve el cursor al siguiente dígito.

Tecla MODE/REPEAT (SALIR): Sale del menú actual o del sistema de menús

A continuación se muestra un ejemplo de salida de menú del sistema de menús. Este ejemplo concreto cambia la velocidad de impresión y la oscuridad de impresión y luego continúa por el resto del menú "Print Setup" (configuración de impresión).

La salida real de la impresora es "invertida verticalmente" debido a la forma en que la impresora produce las opciones de menú. Observe el siguiente ejemplo para ver cómo cambia la salida.

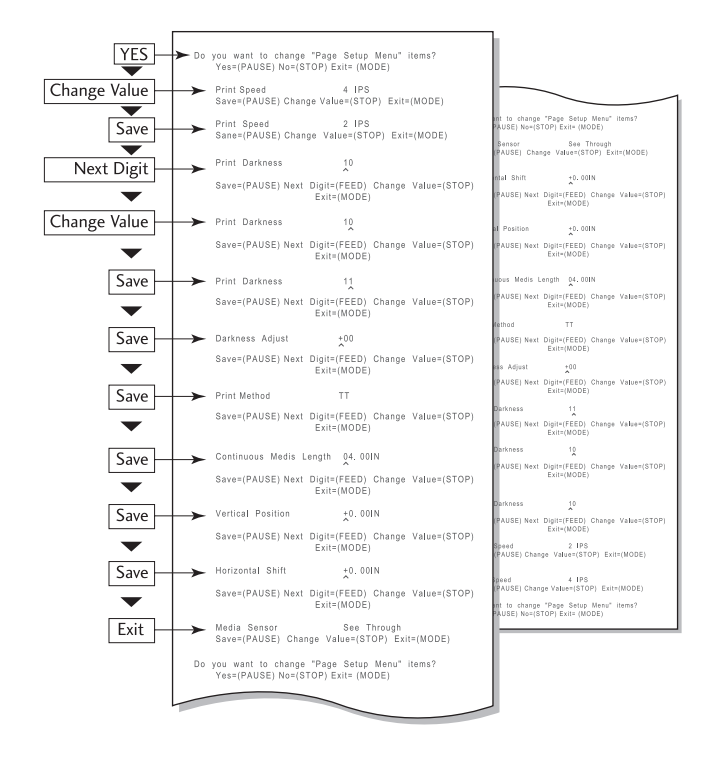

### **Precaución**

Cuando cambie un valor de menú, al pulsar la tecla "PAUSE" (SI) la impresora guarda el parámetro seleccionado actualmente. El LED CONDITION parpadea brevemente. No apague la impresora en este momento, ya que podría provocar un error de funcionamiento. Si la impresora se apaga accidentalmente, restablezca primero los valores de la impresora predeterminados en fábrica.

# **6** Ajuste del sensor para materiales especializados

En el caso de materiales con tamaños y formas no estándar, es posible que tenga que cambiar la posición

Para detectar material de impresión con marcas de 'registro' negras en la parte posterior del material, utilice el sensor de reflejo:

En el modo de sensor de reflejo, sólo se utiliza el sensor inferior.

Ajuste la posición del sensor de reflejo inferior de manera que el marcador esté en el centro de la marca negra del material, como se muestra abajo.

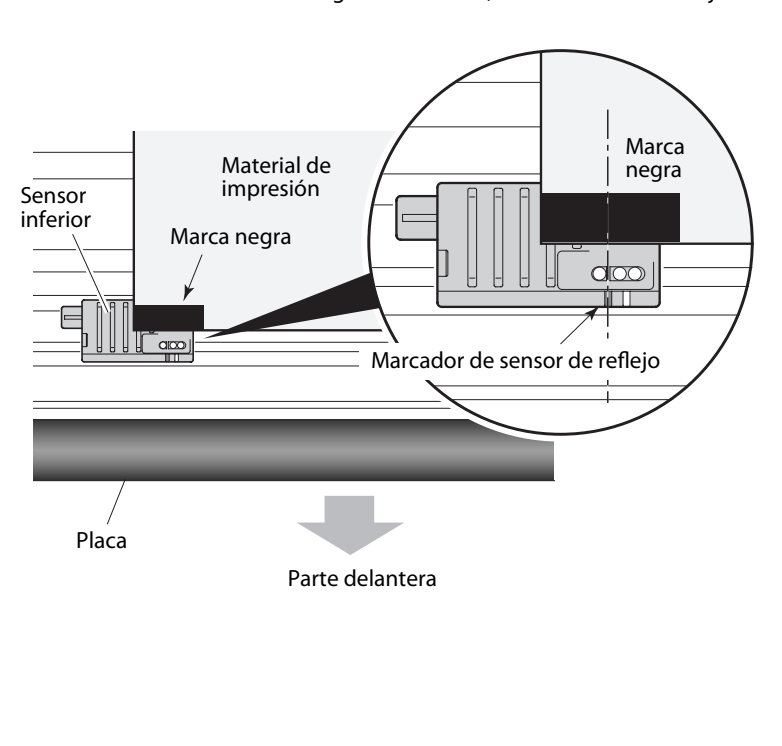

# **Controladores de** Windows<sup>®</sup>

### Instalación Drivers Impresora

Si los controladores no se incluyen con la impresora, puede descargar la versión más reciente sin coste alguno de nuestro sitio Web, sobre el que encontrará datos en el reverso de esta Guía de inicio rápido.

Con las versiones más recientes de Windows®, el equipo suele detectar automáticamente la presencia de la impresora. Por consiguiente, es aconsejable descargar los controladores de nuestro sitio Web antes de instalar la impresora para que los archivos estén listos para la instalación.

#### www.dascom.com

Durante la instalación de un controlador de impresora, el PC puede pedirle que seleccione la impresora requerida.

Deberá hacer clic en el cuadro "Utilizar disco..." e indicar al PC la ubicación de los archivos del controlador en el CD-ROM.

El distribuidor le asesorará sobre los controladores y el software correctos para lograr la compatibilidad con su equipo si no utiliza Windows®.

Windows® es una marca comercial de Microsoft® Corporation.